# FELLER SERVICE

# Sostituzione di un router WLAN

Con il tempo, il router WLAN potrebbe dover essere sostituito. Ciò può essere dovuto all'utilizzo di un nuovo apparecchio, al cambio di provider Internet o alla sostituzione del router WLAN perché difettoso. Per poter utilizzare senza problemi Wiser by Feller con il nuovo router WLAN, è necessario integrare l'impianto nella nuova rete WLAN domestica.

## a) Cambio pianificato da una rete all'altra

Integrare l'impianto nella nuova rete WLAN domestica **PRIMA** di spegnere il vecchio router. Procedere come segue:

- Collegare il proprio dispositivo mobile alla vecchia rete WLAN domestica.
- Aprire l'app Wiser Home.
- Sulla schermata Home toccare 🔅.
- Selezionare la propria casa.
- Scorrere verso il basso e toccare *Reset*.
- Seguire le istruzioni dell'app.

Ora è possibile staccare il vecchio router WLAN dalla rete e smaltirlo correttamente.

# b) Troppo tardi. Il router WLAN è già spento

Se il router WLAN è già stato sostituito, ma si è ancora in possesso del vecchio router WLAN, sarà utile la seguente procedura:

- Ricollegare il vecchio router WLAN alla rete elettrica nella sua posizione precedente e accenderlo.
- Attendere qualche minuto che Wiser si sia ricollegato al router WLAN.
- Collegare il proprio dispositivo mobile alla vecchia rete WLAN domestica.
- Aprire l'app Wiser Home.
- Sulla schermata Home toccare 🔅.
- Selezionare la propria casa.
- Scorrere verso il basso e toccare Reset.
- Seguire le istruzioni dell'app.

77.WISER FS5-1/230323

Ora è possibile staccare il vecchio router WLAN dalla rete e smaltirlo correttamente.

### c) Troppo tardi. Il router WLAN è già stato sostituito

Se il vecchio router WLAN non è più disponibile (ad esempio è difettoso) o se l'impianto non si collega più al vecchio router WLAN come descritto al punto b), è necessario resettare manualmente le impostazioni di rete dell'apparecchio Wiser WLAN.

- Collegare il proprio dispositivo mobile alla vecchia rete WLAN domestica.
- Aprire l'app Wiser Home.
- Sulla schermata Home toccare 🔅
- Selezionare la propria casa.
- Toccare Sostituzione della WLAN.
- L'opzione ( Collegarsi a wiser-xxxxx? può essere selezionata. L'apparecchio WLAN è già stato rimosso dalla rete WLAN. Premere questa opzione e seguire le istruzioni dell'app.
- Può essere selezionata solo l'opzione Nuovo router WLAN? .
  L'apparecchio WLAN deve essere ripristinato manualmente. Premere questa opzione e seguire le istruzioni dell'app.

#### Avvertenze sul reset manuale

- Nello smontare il set di copertura prestare attenzione a non graffiare il telaio di copertura con il cacciavite.
- Tenere premuto il tasto di reset finché il LED non si accende prima di verde e poi di **blu** e rilasciarlo.

## Ma ATTENZIONE!

RILASCIARE IL TASTO QUANDO SI ILLUMINA DI **BLU**! NON TENERE IL TASTO PREMUTO PIÙ A LUNGO! Quando il LED si illumina di giallo o di rosso, **TUTTE** le impostazioni vengono cancellate e l'impianto viene completamente resettato. Non c'è fallback, l'intero impianto deve essere rimesso in esercizio da zero dal proprio elettricista.

- Dopo che la rete è stata resettata, il LED ora si illumina in turchese.
  L'apparecchio WLAN è ora di nuovo in modalità Access Point e occorre ricollegarlo alla nuova rete WLAN domestica.
- Montare il set di copertura nell'ordine inverso a quello descritto per lo smontaggio.
  - EDIZIOdue: montare il telaio di copertura, avvitare il supporto del tasto, innestare il tasto, premere la placca frontale.
     Assicurarsi che la scanalatura della placca frontale sia in basso.
  - STANDARDdue: montare il telaio di copertura, avvitare la placca frontale.
    - Assicurarsi che la scanalatura dei tasti sia in basso.

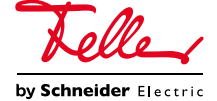